# WinJammer User's Guide Filing Notices of Swap Valuation Disputes

(As of October 2, 2018)

# Introduction

WinJammer was designed to facilitate the submission of regulatory filings.

This user's guide will help you navigate through WinJammer in order to submit swap valuation dispute notices. A swap valuation dispute notice filed using WinJammer satisfies your filing requirement with NFA and the CFTC. You should not mail a swap valuation dispute notice to NFA or the CFTC.

# System Requirements

- A currently supported version of Microsoft Edge or Firefox
- JavaScript must be enabled in your web browser
- Cookies must be enabled in your web browser
- 128 Bit Encryption
- Adobe Acrobat Reader

# Initial Login as Security Manager

Please note that your DSRO/DEA/Regulator will have to first set up your firm and provide the security manager with a login ID and password. Contact your DSRO/DEA/Regulator if you have not been provided with an initial Security Manager ID and password.

🔒 Print

#### Filing a Swap Valuation Dispute Notice

1. Once your security manager has set up your security for WinJammer you can access the system through the Electronic Filing System section of NFA's website.

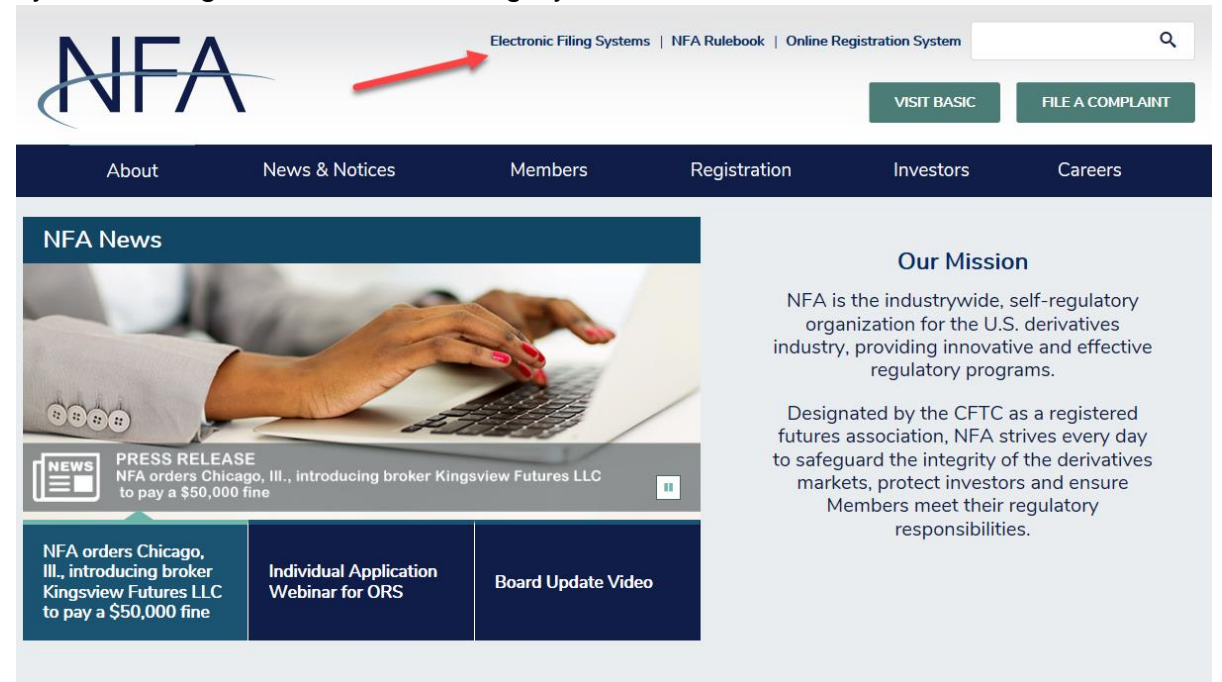

### 2. Once on the Electronic Filing Systems Page, expand the Swap Dealers (SD) section.

Home > Electronic Filing Systems

#### Electronic Filing Systems

Members should use the systems listed below to meet their regulatory filings requirements. To use NFA's electronic filing systems, firms will need to designate a <u>security manager</u>. To ensure Members are able to access the systems, visit the <u>system requirements page</u>.

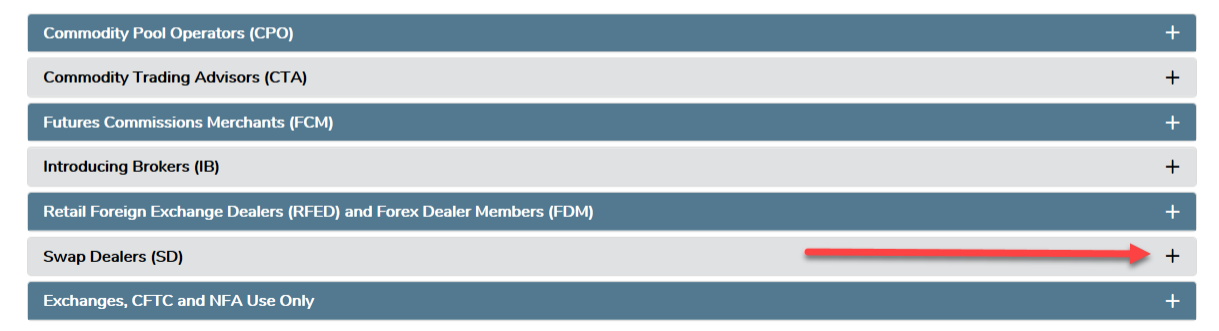

3. When this section is expanded, you will see links to multiple systems. Click on WinJammer to login to the system.

#### Swap Dealers (SD)

- Access <u>NFA's Online Registration System (ORS)</u> to register with the CFTC and apply for NFA membership electronically. NFA's Dashboard, the entryway to ORS, summarizes periodic filings for firms and outstanding registration filings for firms and individuals.
- Access the Annual Questionnaire, which must be completed annually as part of NFA's membership renewal process.
- Designate an Executive Representative Contact, who has the Member's sole authority to sign nominating petitions, receive notices of
- Member meetings and proxy materials, complete proxy cards, and provide voting instructions and cast votes on behalf of the Member.
- Use <u>EasyFile (RDSS)</u> to electronically file documentation required to demonstrate compliance with Section 4s Implementing Regulations.
   Access <u>WinJammer</u> to file risk exposure reports, notices of swap valuation disputes, Chief Compliance Officer Annual Reports and Business
- Continuity and Disaster Recovery Plan contact information.
   Use <u>EasyFile AP Statutory Disqualification Form Submission</u> to electronically file criminal and regulatory statutory disqualification forms for its associated persons (AP).
- Access EasyFile (Risk Data Filing) to file monthly risk data reports.
- 4. Once in the system, click Sign in to WinJammer.

| WinJammer Online Filing System           Home         Getting Started         WinJammer Contacts         Login                                                                                                    |
|----------------------------------------------------------------------------------------------------|
| Welcome to WinJammer                                                                                                    |
| Welcome to the WinJammer Online Filing System. WinJammer Online, a web application developed<br>jointly by the CME Group, Inc. and the National Futures Association, is the industry standard for firms to<br>enter and transmit Notice Filings and other financial statements.                                                                                                    |
| Sign in to WinJammer                                                                                                    |
| Clinic & Organization's supporting virtualimier.  CBOE Futures Exchange Configuration of the end of the end o |
| ©2017 CME Group Inc., National Futures Association. All Rights Reserved.                                                                                                    |

5. Sign in with your WinJammer user name and password.

| WinJammer Filing System |  |
|-------------------------|--|
| User Name:              |  |
| Password:               |  |
| Login                   |  |
|                         |  |
|                         |  |

6. You will be taken to the Notification page. To file a swap valuation dispute notice, click on the filing index.

|                                                                              | T                                                                                                    | W                                                                                                   | inJammer                                                                                         | Filing System                                                                                                    |    |
|------------------------------------------------------------------------------|----------------------------------------------------------------------------------------------------|----------------------------------------------------------------------------------------------------|--------------------------------------------------------------------------------------------------|----------------------------------------------------------------------------------------------------|----|
| Notifications                                                                | Filing Inde                                                                                                    | ex Transmissions                                                                                    | Firm Maintenance                                                                                 | Request to Submit Statements Help Logout                                                                                                    |    |
| Notifications                                                                |                                                                                                    |                                                                                                    |                                                                                                  |                                                                                                    |    |
| General Notificatio<br>Date<br>8/10/2015 12:00:00 A                          | Motifie<br>Notice<br>M RFD N<br>amount                                                                                                    | cation<br>for CME Group Regular for D<br>on-FCM, Type: Annual Certifi<br>ts in the RED Non-FCM Form | elivery Firms (RFD) only: To fi<br>ed, and enter the date of the a<br>and attach adf conv.of the | ile an Annual Certified Audited Financial Statement, select Create Filing, For<br>audited financial statement. Note: The RFD firm must manually input certain<br>annual certified audited financial statement. | m: |
| 5/5/2014 12:00:00 AM                                                         | 3/5/2014 12:00:00 AM Signa for the Fourier of the updated scheme for the Focus II and Focus II CSE form has changed. Box2110 and Box2180 will now allow negative numbers. The updated scheme for the Focus II and Focus II cSE form has changed. Box2110 and Box2180 will now allow negative numbers. The updated scheme for the Focus II cSE can be found here. |                                                                                                    |                                                                                                  | 5 11                                                                                                    |    |
| Firm Change Notifications: There are currently no firm change notifications. |                                                                                                    |                                                                                                    |                                                                                                  |                                                                                                    |    |

7. To initiate a swap valuation dispute notice click on Create Filing.

|               | WinJ                                                                                                    |
|---------------|----------------------------------------------------------------------------------------------------|
| Notifications | Filing Index Transmis                                                                                                    |
| Filing Index  |                                                                                                    |
| LogOut        | Filings         Ending Date         ● 09/25/2017         ● 09/25/2017         ● 09/25/2017         ● 09/25/2017         ● 09/25/2017         ● 09/25/2017         ● 09/24/2017         ● 09/24/2017         ● 09/24/2017         ● 09/24/2017         ● 09/24/2017         ● 09/19/2017         ● 09/19/2017         ● 09/19/2017         ● 09/19/2017         ● 09/19/2017         ● 09/19/2017         ● 09/19/2017         ● 09/19/2017         ● 09/18/2017         1 2 3 4 5 |

8. Select one of the four types of swap valuation disputes that wish to report.

| Create New Fili    | ng                                                                                          |   |                              |
|--------------------|---------------------------------------------------------------------------------------------|---|------------------------------|
| End Date must      | be earlier or equal today.                                                                  |   |                              |
| Form:              | CME Financial Form - Bank<br>CMECE Financial Form Non Bank                                  | ~ |                              |
| Туре:              | CMECE Financial Summary<br>CMEG Daily Cap - 1-FR Format<br>CMEG Daily Cap - FOCUS II Format |   |                              |
| End Date:          | CMEG Daily Secured Amounts<br>CMEG Daily Segregation Statement                              |   |                              |
| mm/aa/yyyy         | CMEG Daily Sequestration Statement<br>Chief Compliance Officer Annual Report                |   |                              |
|                    | Daily Seg - 1-FR<br>Daily Seg - FOCUS II                                                    |   | ontinue Fili                 |
|                    | Focus I<br>Focus II                                                                         |   | ontinue Fili<br>ontinue Fili |
|                    | Focus II CSE<br>Focus IIA                                                                   |   | ontinue Fili                 |
|                    | Focus IIA (CBOE)<br>Focus Schedule 1<br>Form Custody                                        |   |                              |
|                    | NFA Daily Sequestration Statement<br>RFD - Non FCM                                          |   |                              |
| oup Inc., National | Regulation Notices - Futures<br>Risk Exposure Report                                        |   | )isclaimer a                 |
|                    | Risk Managment Program<br>SIDR<br>Sala Brop                                                 |   |                              |
|                    | Swap Valuation - Initial Margin Dispute                                                     |   |                              |
|                    | Swap Valuation - Transaction Dispute<br>Swap Valuation - Variation Margin Dispute           | ~ |                              |

To file initial margin, variation margin and portfolio swap valuation disputes, the following fields will be required upon the creation of the filing:

- a. CSA/Netting Agreement ID
- b. Dispute Reportable Date (mm/dd/yyyy)

| reate New Filing                        |                                           |
|-----------------------------------------|-------------------------------------------|
| Form:                                   | Swap Valuation - Variation Margin Dispute |
| Туре:                                   | Swaps 🗸                                   |
| CSA/Netting<br>Agreement ID :           |                                           |
| Dispute Reportable<br>Date (mm/dd/yyyy) |                                           |
|                                         | Save Cancel                               |

Once the filing is created, complete the filing form.

| Rule Requiring Filing    | 0010                         | 2 |  |
|--------------------------|------------------------------|---|--|
|                          | CFTC Regulation 23.502(c)(1) |   |  |
|                          | 0020                         |   |  |
|                          | CFTC Regulation 23.502(c)(2) |   |  |
| Receiver / Payer         | Please Select V              |   |  |
|                          | 0040                         |   |  |
| Counterparty Name        | 0050                         |   |  |
| Counterparty LEI         |                              |   |  |
|                          | 0060                         |   |  |
| Counterparty PLI         |                              |   |  |
| Dispute Amount (in USD)  |                              |   |  |
|                          | 0080                         |   |  |
| Dispute Termination Date |                              |   |  |

To file transaction swap valuation disputes, the following fields will be required upon the creation of the filing:

- a. USI
- b. Dispute Reportable Date (mm/dd/yyyy)

| Create New Filing                       |                                      |
|-----------------------------------------|--------------------------------------|
| Form:                                   | Swap Valuation - Transaction Dispute |
| Туре:                                   | Swaps 🗸                              |
| USI :                                   |                                      |
| Dispute Reportable<br>Date (mm/dd/yyyy) |                                      |
|                                         | Save Cancel                          |

Once the filing is created, complete the filing form.

| CFTC Regulation 23.502(c)(1) |
|------------------------------|
|                              |
| 0020                         |
| CFTC Regulation 23.502(c)(2) |
| 0030                         |
| Please Select V              |
| 0040                         |
|                              |
| 0050                         |
|                              |
| 0060                         |
|                              |
| 0070                         |
|                              |
| DUBL                         |
| 2000                         |
| _Please Select_              |
| 0100                         |
|                              |
| 0110                         |
| Please Select V              |
| 0120                         |
| Please Select V              |
| 0130                         |
|                              |

9. To complete the form for each swap valuation dispute type, either manually enter the applicable values or upload an XML document.

#### Uploading an XML Document

1. To upload an XML document, click Upload from within the filing you just created.

|              | WinJ          | ammer         | Filing | System           |      |        |  |
|--------------|---------------|---------------|--------|------------------|------|--------|--|
| Filing Index | Submit Filing | Delete Filing | Upload | Printer Friendly | Help | Logout |  |

2. Click Browse to upload the file.

| Upload Filing (FINRA or WINJAMMER)                                                         |  |  |  |  |
|--------------------------------------------------------------------------------------------|--|--|--|--|
| It is important that you review all data that has been uploaded before submitting this     |  |  |  |  |
| form. Since we are uploading information from third parties we cannot guarantee that       |  |  |  |  |
| all information has been uploaded to the associated location in the form.                  |  |  |  |  |
| Select Document to upload (either a WinJammer or FINRA XML document): Browse Upload Cancel |  |  |  |  |

3. To upload a WinJammer swap valuation dispute XML file, the file must validate against the schema for that filing.

Below are the schemas for each of the filings

| Initial Margin Dispute:   | https://winjammer.futures.org/WJ/Schemas/SVDM.xsd |
|---------------------------|---------------------------------------------------|
| Variation Margin Dispute: | https://winjammer.futures.org/WJ/Schemas/SVDC.xsd |
| Portfolio Dispute:        | https://winjammer.futures.org/WJ/Schemas/SVDP.xsd |
| Transaction Dispute:      | https://winjammer.futures.org/WJ/Schemas/SVDT.xsd |

4. If the XML file is for a different form type or ending date, the user will be prompted with the below message.

| Upload Filing (FINRA or WINJAMMER)                                                     |  |  |  |  |
|----------------------------------------------------------------------------------------|--|--|--|--|
| It is important that you review all data that has been uploaded before submitting this |  |  |  |  |
| form. Since we are uploading information from third parties we cannot guarantee that   |  |  |  |  |
| all information has been uploaded to the associated location in the form.              |  |  |  |  |
|                                                                                        |  |  |  |  |
| Select Document to upload (either a WinJammer or FINRA XML document):                  |  |  |  |  |
| Browse                                                                                 |  |  |  |  |
| Upload Cancel                                                                          |  |  |  |  |
| You have uploaded a WinJammer document that had a different ending date and/or         |  |  |  |  |
| form type. Do you want to continue? Continue With Upload Cancel                        |  |  |  |  |
|                                                                                        |  |  |  |  |

5. If the XML is not valid the user will see the below error.

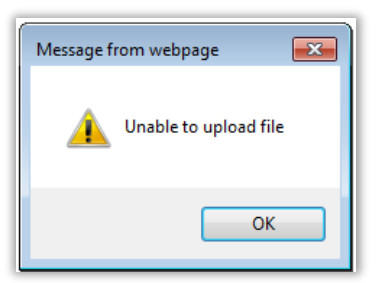

#### Submitting a Swap Valuation Dispute Notice

 After manually entering the required data or uploading and validating an XML file, to submit the filing to NFA and the CFTC, click Review Statement for Errors or click Submit Filing. Note that in order to transmit to the appropriate regulators, they must be on your transmission list.

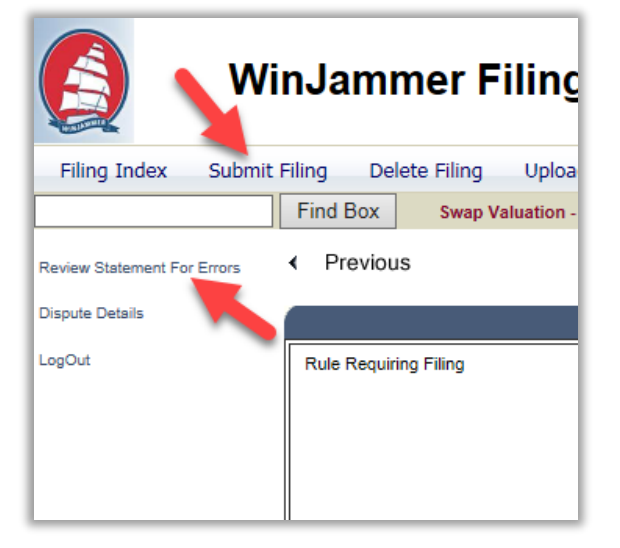

2. You'll receive a notice of error or warning if any exist. You must address these errors by opening and updating the filing before you may submit.

| Error                                                                             | Еггог Туре |
|-----------------------------------------------------------------------------------|------------|
| Receiver or Payer must be selected                                                | Error      |
| At least 1 must be entered: Counterparty LEI or Counterparty<br>PLI.              | Error      |
| El must be 20 characters long                                                     | Error      |
| Base Currency Code must be selected                                               | Error      |
| Dispute Amount (in USD) must be numeric.                                          | Error      |
| One rule must be selected : Regulation 23.502(c)(1) or<br>Regulation 23.502(c)(2) | Error      |
| Notional Amount (in Base Currency) must be numeric.                               | Error      |
| Asset Class must be selected.                                                     | Error      |
| Product Type must be selected.                                                    | Error      |

3. If no errors exist or once all errors are addressed, submit the filing

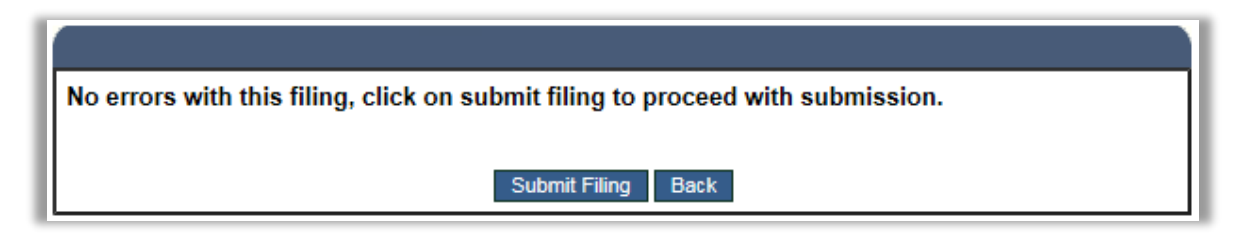

### Filing Amendments for Notices of Swap Valuation Disputes

1. To initiate a swap valuation dispute notice amendment, click on Filing Index and select the dispute notice that you wish to amend.

| WinJammer Filing System                                                         |                                                                                                    |               |                  |                              |      |        |   |
|---------------------------------------------------------------------------------|----------------------------------------------------------------------------------------------------|---------------|------------------|------------------------------|------|--------|---|
| Notifications                                                                   | Filing Index                                                                                                    | Transmissions | Firm Maintenance | Request to Submit Statements | Help | Logout |   |
| Notifications                                                                   |                                                                                                    |               |                  |                              |      |        |   |
| General Notifications:                                                          |                                                                                                    |               |                  |                              |      |        | n |
| 8/10/2015 12:00:00 /                                                            | Notice for CME Group Regular for Delivery Firms (RFD) only: To file an Annual Certified Audited Financial Statement, select Create Filing, Form:<br>2:00:00 AM RFD Non-FCM, Type: Annual Certified, and enter the date of the audited financial statement. Note: The RFD firm must manually input certain<br>amounts in the RFD Non-FCM Form and attach a, pdf copy of the annual certified audited financial statement. |               |                  |                              |      |        |   |
| 5/5/2014 12:00:00 AI                                                            | The Focus II and Focus II CSE form has changed. Box2110 and Box2180 will now allow negative numbers. The updated schema for the Focus II can be found here and the updated schema for the Focus II CSE can be found here.                                                                                                    |               |                  |                              |      |        |   |
| Firm Change Notifications:<br>There are currently no firm change notifications. |                                                                                                    |               |                  |                              |      |        | • |

2. Click on File Amendment.

| Filters 🔕    |                            | •                    |              |                   |                |  |
|--------------|----------------------------|----------------------|--------------|-------------------|----------------|--|
| Ending Date  | <u>Form Type</u>           | <u>Filing Type</u>   | Received Dat | te <u>Version</u> |                |  |
| • 09/27/2017 | Swap Valuation - Initial I | Aargin Dispute Swaps | 09-27-2017   | Initial           | File Amendment |  |

3. You will be directed to the filing form, from which you can change the fields that you would like to amend. Here the initial margin, variation margin, and portfolio swap valuation dispute form is shown. Please note that the users should only amend the dispute amount, unless there are errors in the original filing.

| Rule Requiring Filing    | 0010                         | $\searrow$ |  |
|--------------------------|------------------------------|------------|--|
|                          | CFTC Regulation 23.502(c)(1) | -          |  |
|                          | 0020                         |            |  |
|                          | CFTC Regulation 23.502(c)(2) |            |  |
|                          | 0030                         |            |  |
| Receiver / Payer         | Please Select V              |            |  |
| Counterparty Name        | 0040                         |            |  |
|                          | 0050                         |            |  |
| Counterparty LEI         |                              |            |  |
|                          | 0060                         |            |  |
| Counterparty PLI         |                              |            |  |
| Dispute Amount (in USD)  |                              |            |  |
| Dispute Amount (in COD)  | 0080                         |            |  |
| Dispute Termination Date |                              |            |  |

Follow the same process to amend transactional dispute notices. If amending a transactional dispute notice, you may amend the dispute amount, notional value in USD and notional base currency, in addition to correcting any errors.

### **Questions**

If you have any questions, please contact NFA's Information Center (312-781-1410 or 800-621-3570 or information@nfa.futures.org).